## Installation Instructions for Windows 7 and Windows Vista Operating Systems

In order to run the GX32 application in Windows 7 or Windows Vista properly, Access Database Engine and Active Report Libraries need to be downloaded from the web site and installed in the computer where the GX32 software was initially installed. The steps to do this are the following:

## Access Database 2007 Engine

- 1. Download Access database engine 2007 from http://safetydata.fra.dot.gov/Objects/AccessDatabaseEngine/AccessDatabaseEngine.exe
- 2. Click on "Run" Button. Following screen will appear

| File Download - Security Warning                                                                                                    |  |  |
|----------------------------------------------------------------------------------------------------|--|--|
| Do you want to run or save this file?                                                                                                    |  |  |
| Name: AccessDatabaseEngine.exe<br>Type: Application, 25.2MB<br>From: safetydata.fra.dot.gov<br><u>B</u> un <u>S</u> ave Cancel                                                            |  |  |
| While files from the Internet can be useful, this file type can potentially harm your computer. If you do not trust the source, do not run or save this software. <u>What's the risk?</u> |  |  |

| 8% of AccessDat                                       | abaseEngine.exe from safety 🔳 🗖 🔀                                      |  |  |
|-------------------------------------------------------|------------------------------------------------------------------------|--|--|
| ۷                                                     |                                                                        |  |  |
| AccessDatabaseEngine.exe from safetydata.fra.dot.gov  |                                                                        |  |  |
| Estimated time left<br>Download to:<br>Transfer rate: | 2 min 0 sec (1.96MB of 25.2MB copied)<br>Temporary Folder<br>198KB/Sec |  |  |
| Close this dialog box when download completes         |                                                                        |  |  |
|                                                       | Open Open Folder Cancel                                                |  |  |

3. Click on "Run" button once again

| Internet | t Explorer - Security Warning                                                                                                    | × |
|----------|----------------------------------------------------------------------------------------------------|---|
| Do you   | ı want to run this software?                                                                                                    |   |
|          | Name: AccessDatabaseEngine.exe                                                                                                    |   |
|          | Publisher: Microsoft Corporation                                                                                                    |   |
| No       | re options Run Don't Run                                                                                                    | ] |
| 1        | While files from the Internet can be useful, this file type can potentially harm your computer. Only run software from publishers you trust. <u>What's the risk?</u> |   |

4. Check "I accept the terms in the license agreement" and then click on "Next" button.

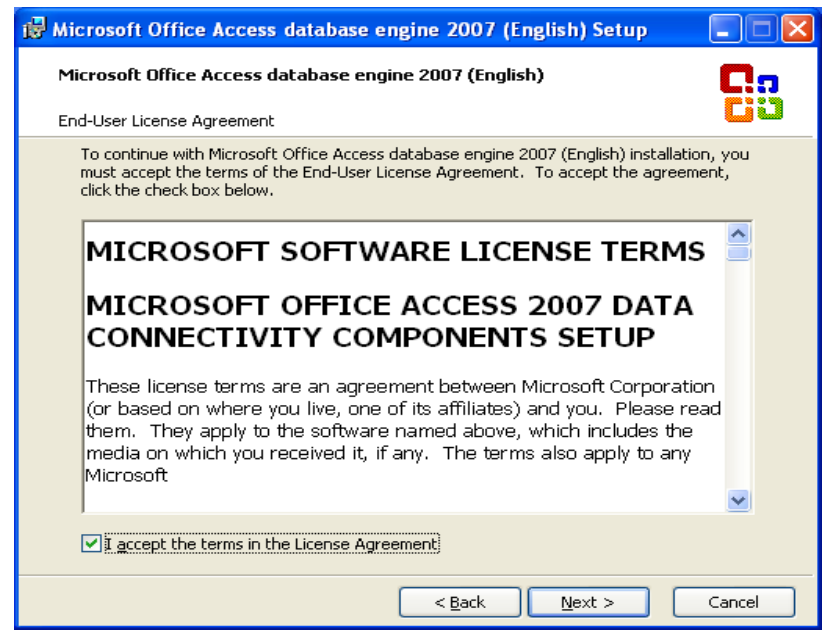

5. Click on "Install" button.

| 🖶 Microsoft Office Access database engine 2007 (English) Setup                 |
|--------------------------------------------------------------------------------|
| Microsoft Office Access database engine 2007 (English)                         |
| Choose where to install Microsoft Office Access database engine 2007 (English) |
| Install Microsoft Office Access database engine 2007 (English) to:             |
| C:\Program Files\Microsoft Office\ Browse                                      |
|                                                                                |
|                                                                                |
|                                                                                |
|                                                                                |
|                                                                                |
|                                                                                |
|                                                                                |
| < <u>Back</u> Install Cancel                                                   |

## Copying Active Reports (dll) files Instructions

- 1. Download the latest Active Reports dll files from http://safetydata.fra.dot.gov/Objects/ActiveReports/ActiveReports.exe
- 2. Click "Run" button.

| File Download - Security Warning                                                                                                    |  |  |
|----------------------------------------------------------------------------------------------------|--|--|
| Do you want to run or save this file?                                                                                                    |  |  |
| Name:       ActiveReports.exe         Type:       Application, 969KB         From:       safetydata.fra.dot.gov <u>R</u> un       Save         Cancel                                     |  |  |
| While files from the Internet can be useful, this file type can potentially harm your computer. If you do not trust the source, do not run or save this software. <u>What's the risk?</u> |  |  |

| 73% of ActiveReports.exe from safetydata.fr 🔳 🗖 🔀                                                              |  |  |
|----------------------------------------------------------------------------------------------------|--|--|
|                                                                                                    |  |  |
| ActiveReports.exe from safetydata.fra.dot.gov                                                                  |  |  |
| Estimated time left 2 sec (445KB of 969KB copied)<br>Download to: Temporary Folder<br>Transfer rate: 183KB/Sec |  |  |
| Close this dialog box when download completes                                                                  |  |  |
| penOpen FolderCancel                                                                                           |  |  |

3. Click "Run" button.

| Internet                                                                         | Explorer - Security Warning                                                                                                    |  |  |
|----------------------------------------------------------------------------------|----------------------------------------------------------------------------------------------------|--|--|
| The publisher could not be verified. Are you sure you want to run this software? |                                                                                                    |  |  |
| Name: ActiveReports.exe                                                          |                                                                                                    |  |  |
| Publisher: Unknown Publisher                                                     |                                                                                                    |  |  |
|                                                                                  | Run Don't Run                                                                                                    |  |  |
| <b></b>                                                                          | This file does not have a valid digital signature that verifies its publisher. You should only run software from publishers you trust. <u>How can I decide what software to run?</u> |  |  |

4. Make sure the location in the following window is C:\Program Files(x86)\FRA\GX32\

| 🐨 WinRAR self-extracting archive |                                                                                                    |  |
|----------------------------------|----------------------------------------------------------------------------------------------------|--|
|                                  | <ul> <li>Press Install button to start extraction.</li> <li>Use Browse button to select the destination folder from the folders tree. It can be also entered manually.</li> <li>If the destination folder does not exist, it will be created automatically before extraction.</li> </ul> |  |
|                                  | Destination folder  C:\Program Files(x86)\FRA\GX32\  Installation progress                                                                                                    |  |
|                                  | Install Cancel                                                                                                    |  |

If the Destination folder is not pointing to C:\Program Files(x86)\FRA\GX32\ then click on "Browse" button and specify the folder as C:\Program Files(x86)\FRA\GX32\. Then Click on "Install" button.

If you have problems or questions, contact the contractor's FRA Project Office Help Desk at 1-888-372-9393 between the hours of 8:00 am - 8:00 pm EST, or by email at <u>Support@frasafety.net</u>.